## 【セット予約のやりかた】

| カテ      | ゴリ:   |             | ✓                                                                                                    |                  |
|---------|-------|-------------|----------------------------------------------------------------------------------------------------|------------------|
|         | 全て    | の資料を選択      | 全ての資料の選択を解除                                                                                           |                  |
| 先       | 頭ページへ | 前ページへ       | 1 / 1 次代-ジ                                                                                            | 、最終ページへ          |
|         | 選択する  |             | ቃብት ሥ                                                                                                 | 登録日              |
| 1       |       | No<br>Image | <u>カリフォルニア・ダウン</u> (DVD) カテゴリ: - ✓<br>ワーナー・ブラザース・ホームエンターテイズ/ト [2015.12]                               | 2020/11/26       |
| 2       |       | No<br>Image | 鬼滅の刃6     鬼磯隊柱合裁判     ジャンプコミックス(図書)     カテゴリ:     -       集英社 2017.5     香味呼世晴塔     (愛出可能)     (愛出可能) | 2020/11/26       |
| 3       |       | No<br>Image | <u>鬼滅の刃 5</u> 地獄へ ジャンプコミックス (図書)<br>集英社 2017.3<br>吾峠呼世晴著<br>貸出中または館内利用のみ                              | 2020/11/26       |
| 4       |       | No<br>Image | <u>鬼滅の刃 4</u> 強靭な刃 ジャンプコミックス (図書) カテゴリ:                                                               | 2020/11/26       |
| 先       | 頭ページへ | 前ページへ       | 1 / 1 次パージ                                                                                            | 、最終ページへ          |
|         | 全て    | の資料を選択      | 全ての資料の選択を解除                                                                                           |                  |
| POWERED | ğle   |             | 選択した資料を予約 選択した資料を削除                                                                                   | <u>このページの先頭へ</u> |
|         |       |             | Converight (C) 2008-2010 みどり市立図書館 All Rights Reserved                                                 | <u> ホーム</u>      |
|         |       |             | ospingar (o) 1000 1010 0 - 2 19-12 - 10 An Augus Asserted.                                            |                  |

| カテ      | ゴリ: -                |             | $\checkmark$                                                                         |                                      |              |  |  |  |  |  |  |
|---------|----------------------|-------------|--------------------------------------------------------------------------------------|--------------------------------------|--------------|--|--|--|--|--|--|
|         | 全て                   | の資料を選択      | 全ての資料の選択を解除                                                                          |                                      |              |  |  |  |  |  |  |
| 先       | 頭ページへ                | 前ページへ       | 1 / 1                                                                                | 次ページへ                                | 最終ページへ       |  |  |  |  |  |  |
|         | 選択する                 |             | <u> </u>                                                                             |                                      | 登録日          |  |  |  |  |  |  |
| 1       |                      | No<br>Image | <u>カリフォルニア・ダウン</u> (DVD)<br>ワーナー・ブラザース・ホームエンターテイメント 〔2015.12〕<br>ブラッド・ベイトン監督<br>貸出可能 | カテゴリ: - V<br>修正する<br><u> ダ</u> メモを書く | 2020/11/26   |  |  |  |  |  |  |
| 2       | Y                    | Vo<br>Image | <u>鬼滅の刃 6</u> 鬼殺隊柱合裁判 ジャンプコミックス (図書)<br>集英社 2017.5<br>吾峠 呼世晴著<br>貸出可能                | カテゴリ:                                | 2020/11/26   |  |  |  |  |  |  |
| 3       | Y                    | No<br>Image | セット予約したい資料に<br>チェックを入れます。                                                            | カテゴリ:                                | 2020/11/26   |  |  |  |  |  |  |
| 4       | Y                    | No<br>Image | <u>鬼滅の刃 4</u> 強靭な刃 ジャンブコミックス (図書)<br>集英社 2016.12<br>吾峠呼世晴著<br>貸出中または館内利用のみ           | カテゴリ: - V<br>修正する<br><u> ダ</u> メモを書く | 2020/11/26   |  |  |  |  |  |  |
| 先       | 頭ページへ                | 前ページへ       | 1 / 1                                                                                | 次ページへ                                | 最終ページへ       |  |  |  |  |  |  |
|         | 全ての資料を選択 全ての資料の選択を解除 |             |                                                                                      |                                      |              |  |  |  |  |  |  |
| POWERED | gle                  |             | 選択した資料を予約選択した資料                                                                      | <mark>を削除</mark>                     | )ページの先頭へ<br> |  |  |  |  |  |  |
|         |                      |             | Convright (C) 2008-2010 みどり市立図書館 All Rights Re                                       | byred                                | <u>ホーム</u>   |  |  |  |  |  |  |
|         |                      |             | copyright (c) 2000 2010 07-2 5-1-2 2010 ph An Algars Re                              |                                      |              |  |  |  |  |  |  |

|                                                  | 予約登録                      |                                                 |                            |            |            |          |             |
|--------------------------------------------------|---------------------------|-------------------------------------------------|----------------------------|------------|------------|----------|-------------|
| 新                                                | しく予約に追加され                 | る資料一覧                                           |                            |            |            |          |             |
| 貸出口                                              | 中、既に予約中の資料                | 料がある場合は、文字の色た                                   | が <mark>赤色</mark> で表示されます。 |            |            |          |             |
|                                                  |                           |                                                 | ቅብኑ ሥ                      |            | 予約区分       | 予約中」     | 順番入替        |
| 1                                                | No<br>Image 見<br>語        | の刃 6 鬼殺隊 注合裁<br>英社 2017.5<br>峠 呼世晴<br>宮<br>出可能  | 判 ジャンブコミックス (図書)           |            | 図書         | 予約中1     | -<br>-<br>- |
| 2                                                | No<br>Inage<br>第<br>語     | 初刃 5 地獄へ 5<br>英社 2017.3<br>峠呼世晴渚<br>出中または館内利用   | 巻号の並びが<br>皆りたい順でない場合は      |            | 図書         | 予約中1     | •           |
| 3                                                | No<br>Image 見<br>記書       | 初刃 4 強靭な刃<br>英社 2016.12<br>峠呼世晴渚<br>出中または館内利用のみ | <この画面では6巻か優先になってい          | います。       | 図書         | 予約中」     | •           |
| 情報。                                              | を入力して[予約]ボタ<br>内容のメール送信はよ | ンを押してください。<br>メールアドレスを登録されて(                    | いない場合は送信されません。             | 順番入<br>替えて | 替の矢<br>くださ | 印でフ<br>い | (n          |
| 建精                                               | 的                         | ∽ ル建和 ♥                                         | l                          |            |            |          |             |
| <u>~</u> 4                                       | ~~                        | ▲ 望しない ∨                                        |                            |            |            |          |             |
| <del>                                     </del> | 的種別                       | セット予約(優先順) 🗸                                    |                            |            |            |          |             |
| Ť                                                | 約種別の説明                    |                                                 | 予約 クリア                     |            |            |          |             |
|                                                  |                           |                                                 |                            |            |            | <u></u>  | <u> </u>    |

|                        | 予約登録                                                                |                                                           |                     |                                                 |                |      |             |          |
|------------------------|---------------------------------------------------------------------|-----------------------------------------------------------|---------------------|-------------------------------------------------|----------------|------|-------------|----------|
| 新                      | しく予約に追加され                                                           | る資料一覧                                                     |                     |                                                 |                |      |             |          |
| 貸出。                    | 中、既に予約中の資料                                                          | 料がある場合は、文                                                 | 字の色が <mark>赤</mark> | 色で表示されます。                                       |                |      |             |          |
|                        |                                                                     |                                                           |                     | <u></u>                                         |                | 予約区分 | 予約中止        | 順番入替     |
| 1                      | No<br>Image<br>问题                                                   | 威の刃 4 強靭/<br>県英社 2016.12<br>昏峠 呼世晴<br>着出中または館内۶           | 図 ジャンコ<br>囲のみ       | ブコミックス (図書)                                     |                | 図書   | 予約中止        | ∲ &      |
| 2                      | No<br>Image<br>见                                                    | 威の刃 5 地獄/<br>集英社 2017.3<br>昏峠 呼世晴 著<br>戦出中また(し館内)         | 巻号<br>※4            | らを確認<br>巻からが優先になりました。                           |                | 図書   | 予約中止        | <b>?</b> |
| 3                      | No<br>Image                                                         | 威の刃 6 鬼殺!<br>集英社 2017.5<br>昏峠呼世晴 著<br>貸出可能                | 妹合裁判                | ジャンブコミックス (図書)                                  |                | 図書   | 予約中止        | \$\$     |
| 情報<br>予約<br>「連編<br>「予解 | を入力して[予約]ボタ<br>カ <u>マクマール 送信(†</u><br>各方法<br>Q館<br><b>り内容のメール送信</b> | シを押してください。<br>メールマドロマを発発<br>メール連絡 V<br>笠懸図書館 V<br>希望しない V | 思さわ <i>て</i> いた<br> | 連絡方法等を確認して< <li>予約種別をセット予約に</li> <li>忘れずに。</li> | (ださい。<br>こするのを | Ŧ    |             |          |
| 予#                     | り種別                                                                 | セット予約(優先)                                                 | 順) 🗸                |                                                 |                |      |             |          |
| Ť                      | ※小理5川の25元8月                                                         |                                                           |                     | 予約 クリア                                          | 予約をク           | リック  |             |          |
|                        |                                                                     |                                                           |                     |                                                 |                |      | <u>▲この^</u> | ページの先頭^  |

## 加 予約確認

以下の順番で予約の申込を行います。よろしいですか?

## 予約資料一覧 タイトル No 鬼滅の刃 4 強靭な刃 ジャンプコミックス (図書) 集英社 2016.12 Image 1 吾峠 呼世晴|著 貸出中または館内利用のみ No Image 鬼滅の刃 5 地獄へ ジャンプコミックス (図書) 集英社 2017.3 吾峠 呼世晴|著 2 貸出中または館内利用のみ No 鬼滅の刃 6 鬼殺隊柱合裁判 ジャンプコミックス (図書) Image 集英社 2017.5 吾峠 呼世晴著 3 貸出可能 予約情報

| 利用者カードの番号  |            |             |  |
|------------|------------|-------------|--|
| 連絡方法       | メール連絡      | 予約確認面面です。   |  |
| 受取館        | 笠懸図書館      |             |  |
| 予約内容のメール送信 | 希望しない      | ようしければ法信を   |  |
| 予約種別       | セット予約(優先順) | クリックしてください。 |  |
| 送信         | 戻る         |             |  |
| WERED BY   |            |             |  |

## 加 予約受付 予約申込を受け付けました。 以下の注意点をご確認下さい。 念のため、下記の内容を控えて頂きますようお願いします。 予約した資料が貸し出せるまで時間がかかる場合があります。また、貸し出しが出来ない場合がございますので、あらかじめご了承下さい。 予約資料が貸し出せるようになってから、図書館からご連絡を差し上げますのでお待ち下さい。 予約資料一覧 タイトル 鬼滅の刃 4 強靱な刃 ジャンブコミックス (図書) 集英社 2016.12 No Image 1 吾峠呼世晴著 貸出中または館内利用のみ No 鬼滅の刃 5 地獄へ ジャンプコミックス (図書) 予約できました。 Image 集英社 2017.3 吾峠 呼世晴著 2 貸出中または館内利用のみ No 鬼滅の刃 6 鬼殺隊柱合裁判 ジャンプコミックス (図書) Image 集英社 2017.5 吾峠 呼世晴著 3 貸出可能 予約情報

| 利用者カードの番号 |       |
|-----------|-------|
| 連絡方法      | メール連絡 |
| 受取館       | 笠懸図書館 |